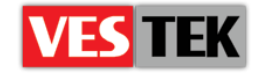

# HotelTV

# HTVBootcaster Kullanım Kılavuzu

**REV A0.2** 

2014 Ekim

Web: <a href="http://support.vestek.com.tr">http://support.vestek.com.tr</a>Mail: <a href="support@vestek.com.tr">support@vestek.com.tr</a>Tel: <a href="http://support.vestek.com">+90 212 286 01 06</a>

Vestek Elektronik Ar-Ge A.Ş. İTÜ Ayazağa Kampüsü Koru Yolu Arı 2-B Blok Maslak/İstanbul

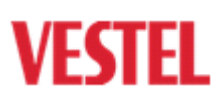

**ZORLU** 

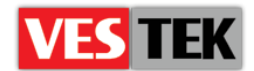

## 1. Doküman Geçmişi

| Tarih         | Düzenleyen   | Sürüm | Değişiklik        |
|---------------|--------------|-------|-------------------|
| 8 Temmuz 2014 | Görkem Giray | A0.1  | Doküman oluşturma |
| 8 Ekim 2014   | Jale Demir   | A0.2  | Düzenleme         |

# 2. İçindekiler

| 1. | Doküman Geçmişi | . 2 |
|----|-----------------|-----|
| 2. | İçindekiler     | . 2 |
| 3. | Şekiller        | . 2 |
| 4. | Kullanım        | . 3 |

## 3. Şekiller

|    | Cal: 11          | . Ownal UTVD actoration      | a distingtion as    | 2 |
|----|------------------|------------------------------|---------------------|---|
| ٨  | <i>Sekii 1</i> . | $C O Mek \Pi I V DOOICUSIEN$ | <i>causur umasi</i> | Э |
| 12 | 3                |                              | 3                   | _ |

Web : <u>http://support.vestek.com.tr</u> Mail : support@vestek.com.tr Tel : +90 212 286 01 06 Vestek Elektronik Ar-Ge A.Ş. İTÜ Ayazağa Kampüsü Koru Yolu Arı 2-B Blok Maslak/İstanbul

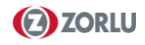

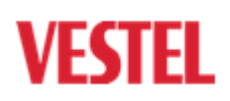

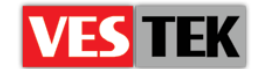

#### 4. Kullanım

HTVBootcaster dosyalarınızın bulunduğu C:\VestekSupport\HTVBootcaster\ klasörünü komut satırı yardımıyla açınız. TV'lere gönderilecek konfigürasyon bilgilerini içeren dosya is htvbootcaster.conf dosyasıdır ve basit bir metin düzenleme aracı aracılığıyla bu dosya içeriğini kendi sistem gereksinimlerinize göre düzenleyebilirsiniz. Bu işlemin ardından sistem ayarlarınıza bağlı olarak aşağıda belirtilen komut satırına girerek programı çalıştırınız. Örnek bir çalıştırma senaryosu *Şekil 1*'de gösterilmiştir. Örnek bir çalıştırma komutu ise "HTVBootcaster 239.254.0.241 2222 1 bootcaster.conf 5"dir.

Kullanım: HTVBootcaster <multicastIP> <port> <interval-secs> <input file> <TTL>

| Administrator: C:\Windows\system32\cmd.exe - HTVBootcaster 239.254.0.241 222 💻 💷 🗶                                              |
|----------------------------------------------------------------------------------------------------|
| C:\Users\>cd C:\VestekSupport\HTVBootcaster                                                                                     |
| C:\VestekSupport\HTVBootcaster>HTVBootcaster 239.254.0.241 22222 1 htv<br>bootcaster.conf 5                                     |
| 08-07-14 14:36:4600000000000000000000000000000000                                                                               |
| 08-07-14 14:36:46<br>HTVBootcaster: Streaming Boot Configs file htvbootcaster.conf on multi<br>cast address 239.254.0.241:22222 |
| 08-07-14 14:36:47 HTVBootcaster: Streaming Boot Configs file htvbootca<br>ster.conf on multicast address 239.254.0.241:22222    |
|                                                                                                    |

Şekil 1: Örnek HTVBootcaster çalıştırılması

Web : <u>http://support.vestek.com.tr</u>

Mail : support@vestek.com.tr

Tel : +90 212 286 01 06

Vestek Elektronik Ar-Ge A.Ş. İTÜ Ayazağa Kampüsü Koru Yolu Arı 2-B Blok Maslak/İstanbul

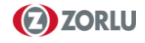

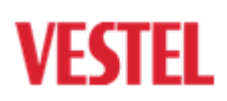